# **UCS Firmware Upgrade from UCS Central**

### Contents

Introduction Components Used Configure Procedure

### Introduction

This document describes the steps to upgrade a individual domain from UCS Central.

Previously, users scheduled infrastructure firmware updates per domain group. Cisco UCS Central 1.5 onwards has changed that feature. Now, you schedule infrastructure firmware updates for specific domains, or domains assigned to a domain group, using maintenance groups and tags.

### **Components Used**

UCS Central 2.0(1a)

UCS Manager 3.1(3a)

All devices used are lab devices

## Configure

You can trigger infrastructure firmware updates on one domain, multiple domains, or domains belonging to a domain group, based on the product family. For example, you could update the infrastructure firmware on all of the Cisco UCS Mini systems, and not update any of the blade servers. Another example is that you could update all maintenance groups on the west coast, but none on the east coast. The following is an overview of the initial steps needed.

### Procedure

Click on the tools icon from UCS Central to launch the **Infrastructure Firmware Management**. The steps for the firmware upgrade are listed.

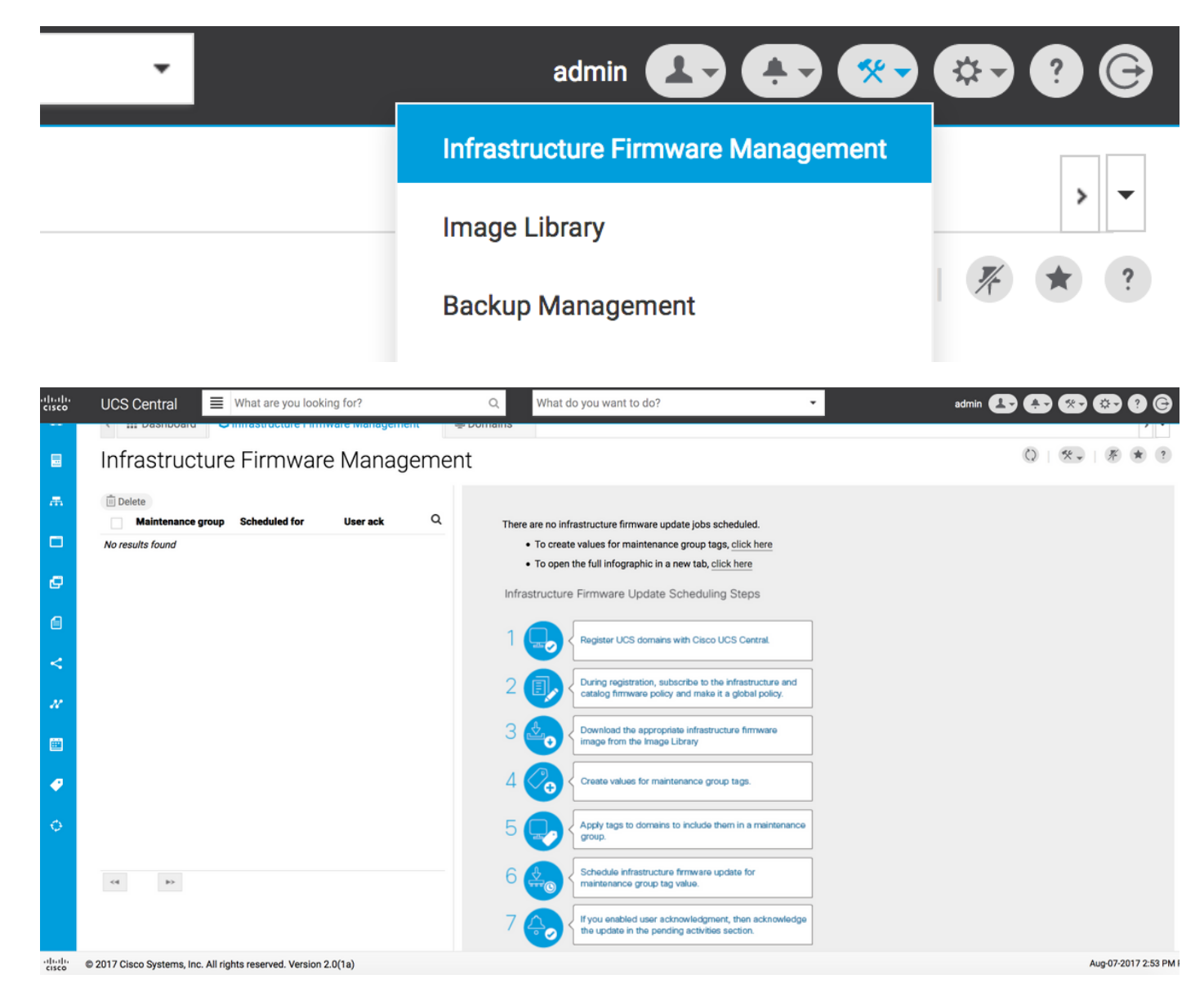

Step 1 Make sure that the UCS Domain is registered with UCS Central.

See the Cisco UCS Central Getting Started Guide for more information.

| ı.<br>cısco | UCS Central   | What are you looking for?                | Q What do you want to do?                      | •                          | admin 💶 🐥 🛠         | 🚱 ? G        |
|-------------|---------------|------------------------------------------|------------------------------------------------|----------------------------|---------------------|--------------|
|             | < III Dashbo  | ard 👌 Infrastructure Firmware Management | * Domains * Domain Management *                |                            |                     | > -          |
|             | Domain        | Management                               |                                                |                            |                     | 0 * ?        |
| æ           | Domain        | Domain Registrations                     | _                                              |                            | 📌 Regi              | ister Domain |
|             | Registrations | Filters                                  | 🝸 Filter 🕈 Export 🕕 Delete 🔀 Unregister Domain |                            |                     |              |
|             |               | Registration Status                      | UCS Domain                                     | Timestamp                  | Registration Status | Q            |
| ø           | Lost Domains  | Registered In Progress                   | 172.16.16.153                                  | 03-Aug-2017<br>11:50:54 PM | Registered          |              |
| a           |               | E Failed                                 |                                                |                            |                     |              |

Step 2 During registration, make sure policy resolution for Infrastructure & Catalog Firmware is set as global.

Policy resolution from UCS Central

### Domain to UCS Central Register

| Basic      | Policy Resolution                 |              | Infrastructure & Catalog Firmware<br>Determines whether the Capability Catalog and infrastructure firmware<br>policy are defined in UCS Manager or in UCS Central |  |  |  |  |
|------------|-----------------------------------|--------------|----------------------------------------------------------------------------------------------------|--|--|--|--|
| Policy     | Infrastructure & Catalog Firmware | Local Global |                                                                                                    |  |  |  |  |
| Resolution | Time Zone Management              | Local Global |                                                                                                    |  |  |  |  |
| Control    | Communication Services            | Local Global |                                                                                                    |  |  |  |  |
|            | Global Fault Policy               | Local Global |                                                                                                    |  |  |  |  |
|            | User Management                   | Local Global |                                                                                                    |  |  |  |  |
|            | DNS Management                    | Local Global |                                                                                                    |  |  |  |  |
|            | Backup & Export Policies          | Local Global |                                                                                                    |  |  |  |  |
|            | Monitoring                        | Local Global |                                                                                                    |  |  |  |  |
|            | SEL Policy                        | Local Global |                                                                                                    |  |  |  |  |
|            | Power Allocation Policy           | Local Global |                                                                                                    |  |  |  |  |
|            | Power Policy                      | Local Global |                                                                                                    |  |  |  |  |
|            | Equipment Policy                  | Local Global |                                                                                                    |  |  |  |  |
|            |                                   |              | Cancel Register                                                                                                    |  |  |  |  |

#### Policy resolution from UCS Manager

| UCS Central Providers FSM Faults                                                                                           |                                                                                               |                                                                                                    |  |  |  |
|----------------------------------------------------------------------------------------------------|-----------------------------------------------------------------------------------------------|----------------------------------------------------------------------------------------------------|--|--|--|
| Actions                                                                                                    | Properties                                                                                    |                                                                                                    |  |  |  |
| Register With UCS Central                                                                                                  | Hostname/IP Address : 172.16.16.190                                                           |                                                                                                    |  |  |  |
| Unregister From UCS Central                                                                                                | Policy Resolution Control                                                                     |                                                                                                    |  |  |  |
| Status                                                                                                    | Infrastructure & Catalog Firmware : O Local  O Global Determines whether the Capability Catal |                                                                                                    |  |  |  |
| Repair State : 🛉 Done                                                                                                    |                                                                                               | locally or come from Cisco UCS Central.                                                                                                    |  |  |  |
| Registration Status :       ↑ Registered         Cleanup Mode       :       ● Localize Global ◯ Deep Remove         Global | Time Zone Management : CLocal  Global                                                         | Determines whether the time zone and NTP server settings are defined locally or comes                                                                                          |  |  |  |
| Suspend State :                                                                                                    |                                                                                               | from Cisco UCS Central.                                                                                                    |  |  |  |
| Acknowledge State :                                                                                                    | Communication Services : CLocal  Global                                                       | Determines whether HTTP, CIM XML, Telnet,<br>SNMP, web session limits, and Management<br>Interfaces Monitoring Policy settings are<br>defined locally or in Cisco UCS Central. |  |  |  |
|                                                                                                    | Global Fault Policy : CLocal  Global                                                          | Determines whether the Global Fault Policy is defined locally or in Cisco UCS Central.                                                                                         |  |  |  |
|                                                                                                    | User Management : CLocal  Global                                                              | Determines whether authentication and<br>native domains, LDAP, RADIUS, TACACS+,<br>trusted points, locales, and user roles are<br>defined locally or in Cisco UCS Central.     |  |  |  |
|                                                                                                    | DNS Management : CLocal  Global                                                               | Determines whether DNS servers are defined locally or in Cisco UCS Central.                                                                                                    |  |  |  |

Step 3 Download the appropriate infrastructure firmware image from the Image Library.

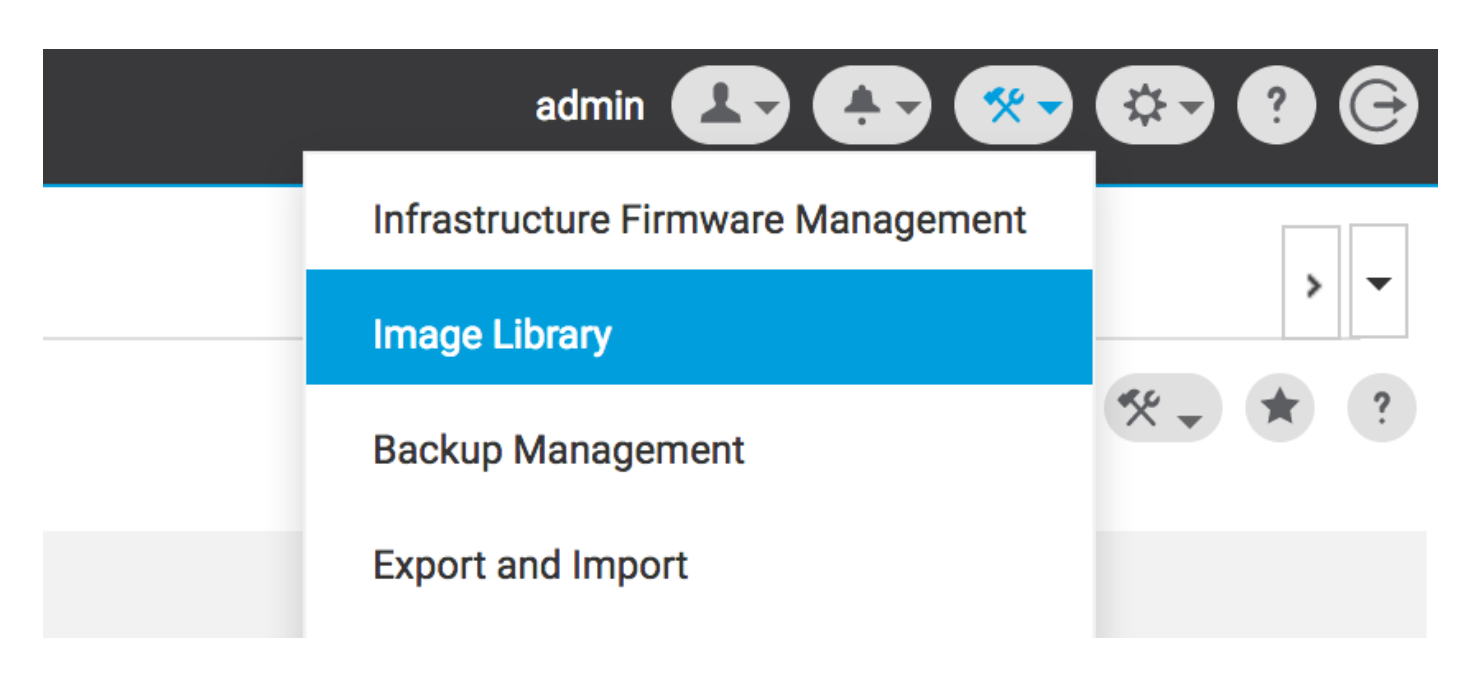

It can be downloaded manually using Import firmware bundle option

| cisco | UCS Central      | What are you looking  | for?          | Q, Wha                                                    | it do you want to do?                         | • | admin 🛃 🌲 🛠 🌣                          | 9 @ ©           |
|-------|------------------|-----------------------|---------------|-----------------------------------------------------------|-----------------------------------------------|---|----------------------------------------|-----------------|
|       | < 🎛 Dashbo       | ard 🛃 Image Library 🕺 |               |                                                           |                                               |   |                                        | > <b>•</b>      |
|       | Image L          | ibrary                | Q 🛛 🛠         | * ?                                                       |                                               |   |                                        |                 |
| ж     | Packages Filters |                       | ▼ Filter ↑ Ex | port 💼 生                                                  |                                               |   | Schedule Periodic Firmware Image Syncs |                 |
| -     | Developede       | Firmware Type         | Version       | Туре                                                      | Image Bundle                                  |   | Synchronize Firmware Updates           | Q               |
| e     | Downloads        | C Series              |               | B Series<br>Software for the UCS<br>B-Series blade server | ucs-k9-bundle-b-series.2.1.2c.B.bin<br>315 MB |   | Import Firmware Bundle<br>Cisc         | ading<br>:o.com |

The image can be downloaded directly downloaded from Cisco.com, if the user credentials are set in Cisco.com Account.

| -ili-ili-<br>cisco | UCS Central | What are you looking f | or?            | Q. What                                                   | at do you want to do?               | ▼ ad | min 💶 🐥 😵 🔕                      | • • •  |
|--------------------|-------------|------------------------|----------------|-----------------------------------------------------------|-------------------------------------|------|----------------------------------|--------|
|                    | < 🏼 Dashbo  | ard 🛃 Image Library 🗶  |                |                                                           |                                     |      | System Profile                   | > •    |
|                    | lmage L     | ibrary                 |                |                                                           |                                     |      | System Policies<br>User Settings | * ?    |
| ж                  | Packages    | Filters                | ▼ Filter ↑ Exp | ort 🛍 坐                                                   |                                     |      | Authentication                   |        |
| _                  |             | Firmware Type          | Version        | Туре                                                      | Image Bundle                        |      | SNMP                             | Q      |
|                    | Downloads   | C Series               | 2.1(2c)B       | B Series                                                  | ucs-k9-bundle-b-series.2.1.2c.B.bin |      | Smart Call Home                  | ading  |
| ø                  |             | Capability Catalog     |                | B-Series blade server<br>products                         | 312 MB                              |      | Licenses                         | om     |
| a                  |             | Service Pack           | 2.1(2d)B       | B Series                                                  | ucs-k9-bundle-b-series.2.1.2d.B.bin |      | Cisco.com Account                | le For |
| <                  |             | Status                 |                | Software for the UCS<br>B-Series blade server<br>products | 315 MB                              |      | Cisco                            | o.com  |

Step 4 Create Maintenance Group Tag.

Maintenance Group Tag can be applied per domain group

#### Maintenance Group Tag Create

| aintenance Group Tag Value *                                                                                                    |
|----------------------------------------------------------------------------------------------------|
| ag                                                                                                    |
| elect how to apply tags to Domains                                                                                                    |
| By Domain Group Manually                                                                                                    |
| The Maintenance Group tag applies to all existing domains within the Domain Group. It will not be applicable to any new domains that get added further to the domain group. If you select to include sub-domain groups, the Maintenance Group tag also applies to all sub-domain groups. |
| omain Group                                                                                                    |
| VA-6200 -                                                                                                    |
| Include all Sub-Domain Groups                                                                                                    |
|                                                                                                    |
|                                                                                                    |
|                                                                                                    |
|                                                                                                    |

Maintenance Group Tag can be applied per domain. We will apply to the domain individually.

#### \* ? Maintenance Group Tag Create Domains must be tagged with a Maintenance Group tag to schedule an infrastructure firmware update. When you create a Maintenance Group tag in this dialog, all selected domains are tagged with it. Maintenance Group Tag Value \* Tag Select how to apply tags to Domains Manually By Domain Group + 💼 Q Domain Hardware Configuration Status Filters Q Domain Group ANF-UCSPR06 UCS-FI-6248UP Fabric A, UCS 6100/6200 Series FI OK B (HA) 3.1(3a)A Fault Level: Major root Ungrouped ~ 172.16.16.153 1 Chassis 0 FEX 3.1(3)SP0(Default) root 3 Blades 0 Rack Mounts FW Set Startup Platform UCS 6100/6200 Series FI UCS Mini 6300 Series FI UCS 6300 Series FI Cancel Create

You can verify if the Tag created has Tag Type as Maintenance Group under Tag Management.

#### \* ?

|          | Tag Management |                   |                         |                   |                     |                 |   |  |
|----------|----------------|-------------------|-------------------------|-------------------|---------------------|-----------------|---|--|
| æ        | Tag Management |                   |                         |                   |                     |                 |   |  |
|          |                | Filters           | ▼ Filter ↑ Export 🔟 Ren |                   |                     |                 |   |  |
|          | Tag Types      | Тад Туре          | Tag                     | Тад Туре          | Referenced Name     | Referenced Type | Q |  |
| ø        |                | Maintenance Group | tag                     | Maintenance Group | ANF-UCSPR06<br>root | Domain          |   |  |
|          |                | Orgs              |                         |                   |                     |                 |   |  |
| e        |                | Domain Group      |                         |                   |                     |                 |   |  |
| <        |                | root              |                         |                   |                     |                 |   |  |
|          |                |                   |                         |                   |                     |                 |   |  |
| N        |                |                   |                         |                   |                     |                 |   |  |
|          |                |                   |                         |                   |                     |                 |   |  |
|          |                |                   |                         |                   |                     |                 |   |  |
| -        | Tag Managemen  | t                 |                         |                   |                     |                 |   |  |
| 0        |                |                   |                         |                   |                     |                 |   |  |
| <i>\</i> |                |                   |                         |                   |                     |                 |   |  |
|          |                |                   |                         |                   |                     |                 |   |  |
|          |                |                   | <1.1.0f1 >>>            |                   |                     |                 |   |  |
|          |                |                   |                         |                   |                     |                 |   |  |

#### Step 5 Domain will have the newly created tag

| .1 1.1 1.<br>cisco | UCS Central 🗧 What are you looking for?                                                                                                    | Q What do you want to do? | • |
|--------------------|----------------------------------------------------------------------------------------------------|---------------------------|---|
|                    | Image: Second second second |                           |   |
|                    | ANF-UCSPR06 Domain                                                                                                    |                           |   |
| Æ                  | tag ×                                                                                                    |                           |   |
|                    | Basic Overall Status                                                                                                    |                           |   |

#### Step 6 Launch the Infrastructure Firmware Management from the tools Icon.

#### Infrastructure Firmware Management

| admin 💶 🚑 🛠                            | 🌣 ? 🕞      |
|----------------------------------------|------------|
| <br>Infrastructure Firmware Management |            |
| <br>Image Library                      | > <b>•</b> |
| Backup Management                      | * * ?      |

Select the tag for the Maintenance group, the Infrastructure firmware version & the calalog version.

Infrastructure Firmware Update

### Infrastructure Firmware Update Schedule

| Maintenance group *        |                   | Settings              | Value                    |                 |                                      |        |
|----------------------------|-------------------|-----------------------|--------------------------|-----------------|--------------------------------------|--------|
| tag                        | -                 | Catalog Version       |                          |                 |                                      |        |
| Infrastructure fir         | mware ver         | Sion Force Deploy     | Disabled                 |                 |                                      |        |
| UCS 6100/6200 Series Fal   | bric Interconnect | Evacuation            | Disabled                 |                 |                                      |        |
| 2.2(8g)A                   | -                 | line in a stand where | a a la a                 | Circovers etc   | 4                                    |        |
| UCS 6100/6200 Series       | Service Pack      | impacted dor          | nains                    | Firmware sta    | itus                                 |        |
| UCS Mini 6300 Series Fab   | ric Interconnect  |                       | -                        |                 |                                      |        |
| None                       | -                 |                       | Not subscribed           |                 | Ready                                |        |
| UCS Mini 6300 Series S     | ervice Pack       | 1                     | 1 Impacted               | 1               | Scheduled                            |        |
| LICS 6200 Series Eabric In | terconnect        | · · · · ·             |                          |                 | 0 In Progress                        | 6      |
| None                       | T                 |                       |                          |                 | Failed                               |        |
| UCS 6300 Series Service    | e Pack            |                       |                          |                 | Pending     Acknowled     /Permissic | gement |
| Catalog version            |                   |                       |                          |                 | <i>, , , , , , , , , ,</i>           |        |
| None                       | •                 | Impacted Do           | mains                    |                 |                                      |        |
| Force Deploy               |                   | Domain                | Current Version          | Firmware Status | Domain Status                        | Q      |
| Enabled Disabled           |                   | ANF-UCSPR06           | 3.1(3a)A                 | Ready           | ОК                                   |        |
| -                          |                   | UCS 6100/6200 Ser     | es Fi 3.1(3)SP0(Default) |                 |                                      |        |
| Evacuation                 |                   |                       |                          |                 |                                      |        |

Select whether the update requires **User acknowledgment** in the User acknowledgement required to install field. If it is Enabled, you must manually acknowledge the update request before the domain is updated. In this case we have set it as enabled.

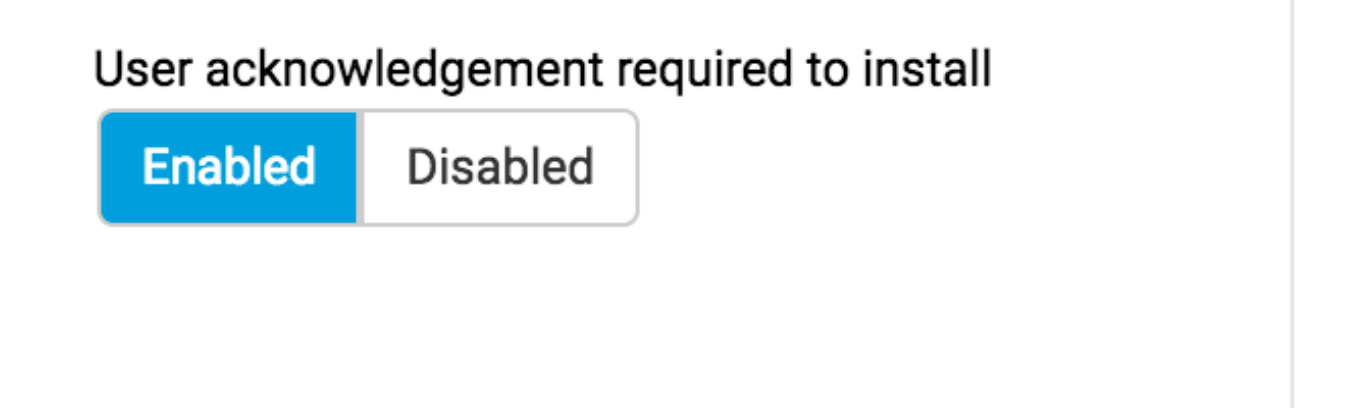

Monitor the Impacted domains and wait for the Pending Acknowledgement to get set to 1.

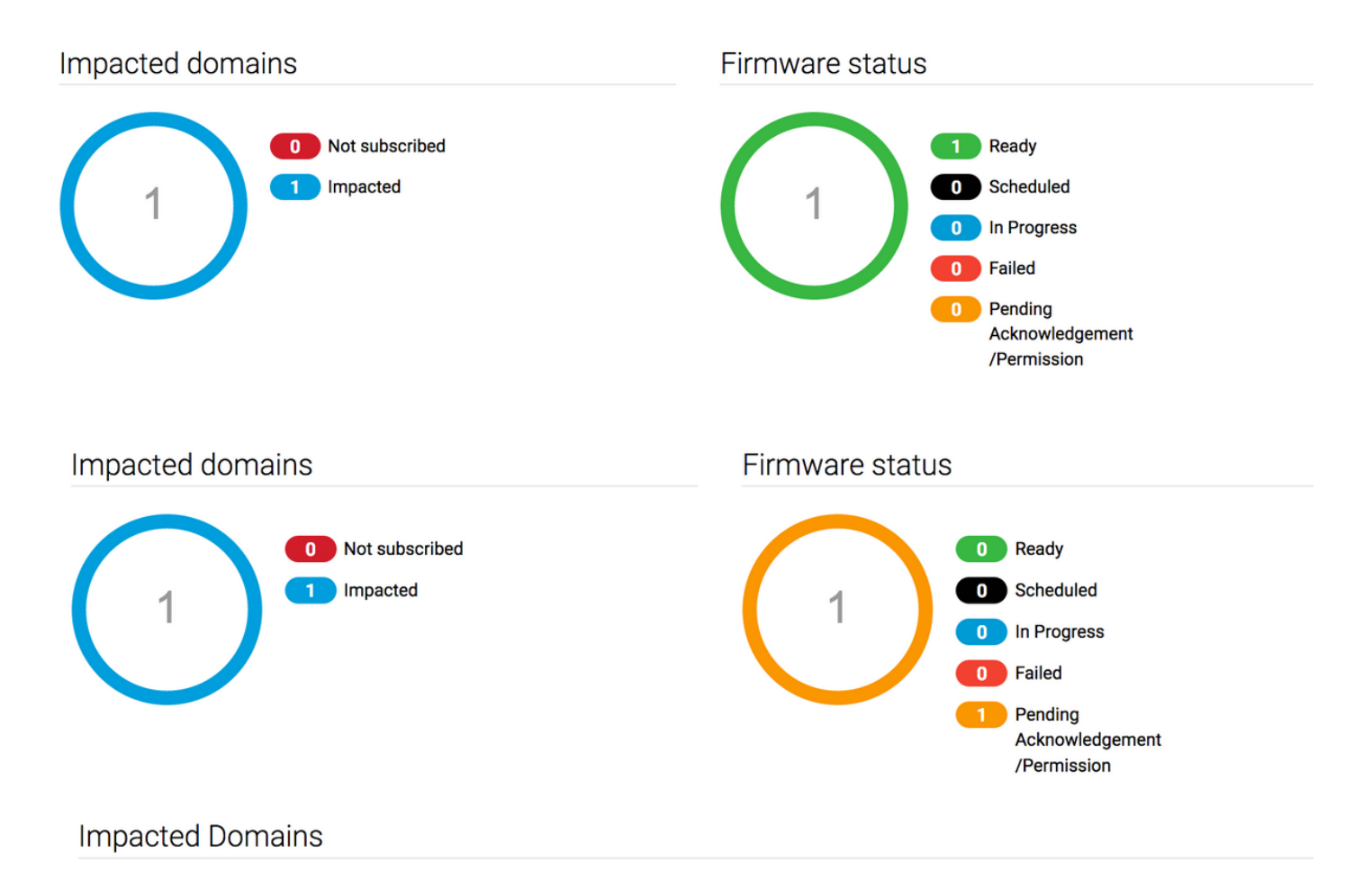

**Step 7** Under the **Pending Activites**, you can acknowledge the **Pending Acknowledgement** status to begin the upgrade.

| cisco    | UCS Central               | are you looking for?  | Q                   | What do you want to | o do?                                 | •                      | admin 💶 (       | <mark>▲ ③ ③ ③ ③</mark> |
|----------|---------------------------|-----------------------|---------------------|---------------------|---------------------------------------|------------------------|-----------------|------------------------|
|          | < III Dashboard 🕹 Infrast | ructure Firmware Mana | igement × 🔒 Pending | Activities ×        |                                       |                        |                 | 3 .                    |
| 8        | Pending Activitie         | s                     |                     |                     |                                       |                        |                 | 0 : 🖲 🛞 🖲              |
| <b>.</b> | Filters                   | Filter + Expo         | rt                  |                     |                                       |                        |                 |                        |
|          | Domain Group              | Name                  | Configuration       | Туре                | Schedule                              | Status                 | Pending Changes | ۹                      |
|          | Ungrouped                 | ANF-UCSPR06<br>root   | N/A                 | Infra FW Update     | Maintenance Group<br>Scheduler<br>tag | Pending Acknowledgemen | t               | Acknowledge            |
| e        |                           |                       |                     |                     |                                       |                        |                 |                        |